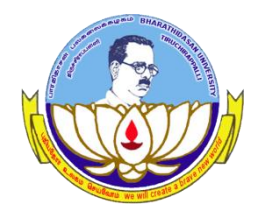

Centre for Differently Abled Persons Bharathidasan University

### **DVTD- I SEMESTER**

(DIPLOMA IN VOCATIONAL TRAINING AND DEVELOPMENT)

# Word Processing (23DVTD2)

Prepared by Dr.M.Prabavathy

# **MS Word-UNIT II**

#### Set the Text Fonts and Size in Word 2010.

- Change the Font Type & Size
- Step 1 click the Font Type

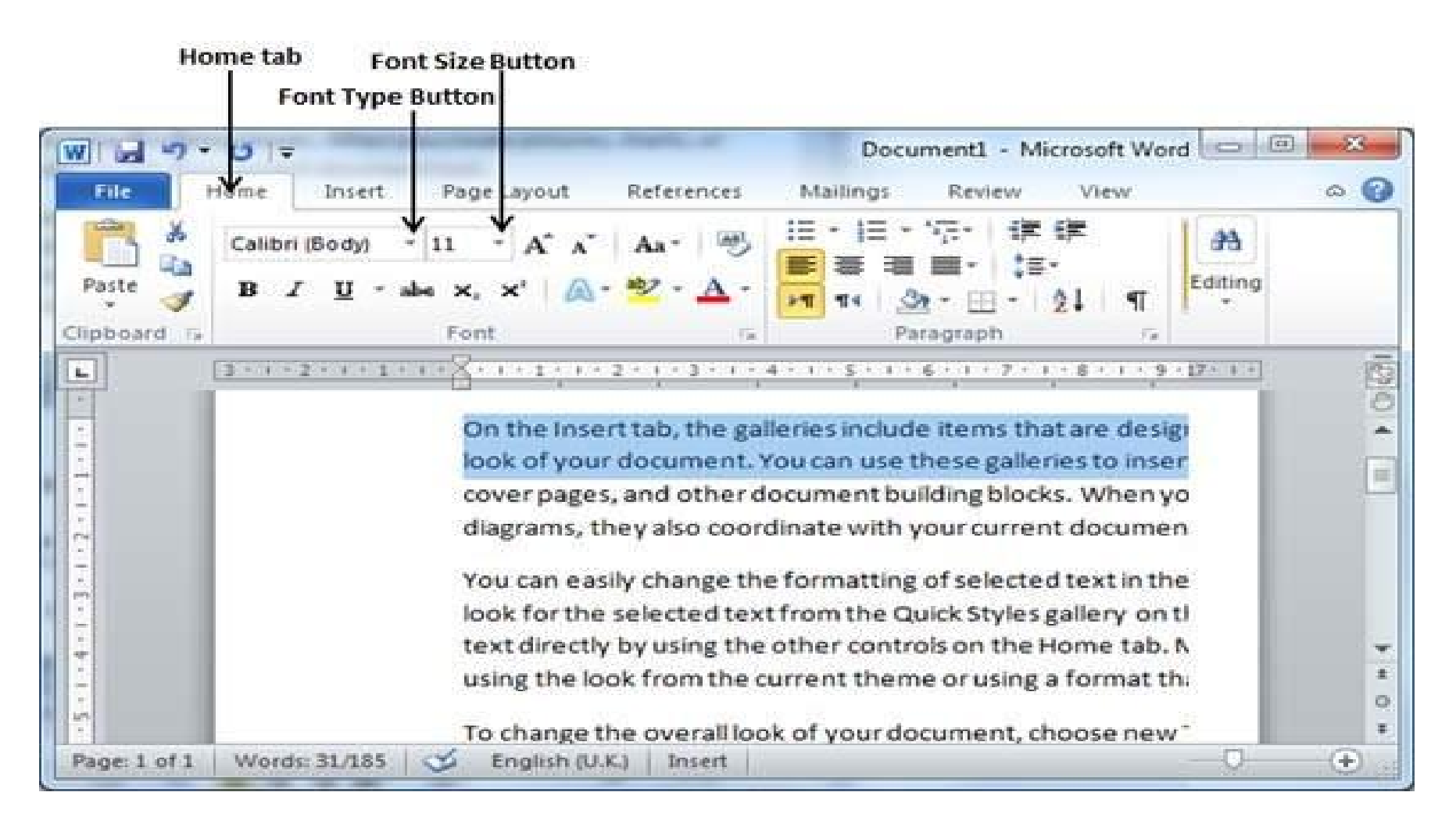

# Step 2 – selected MV Boli

#### Selected Font type

#### **Changed Font**

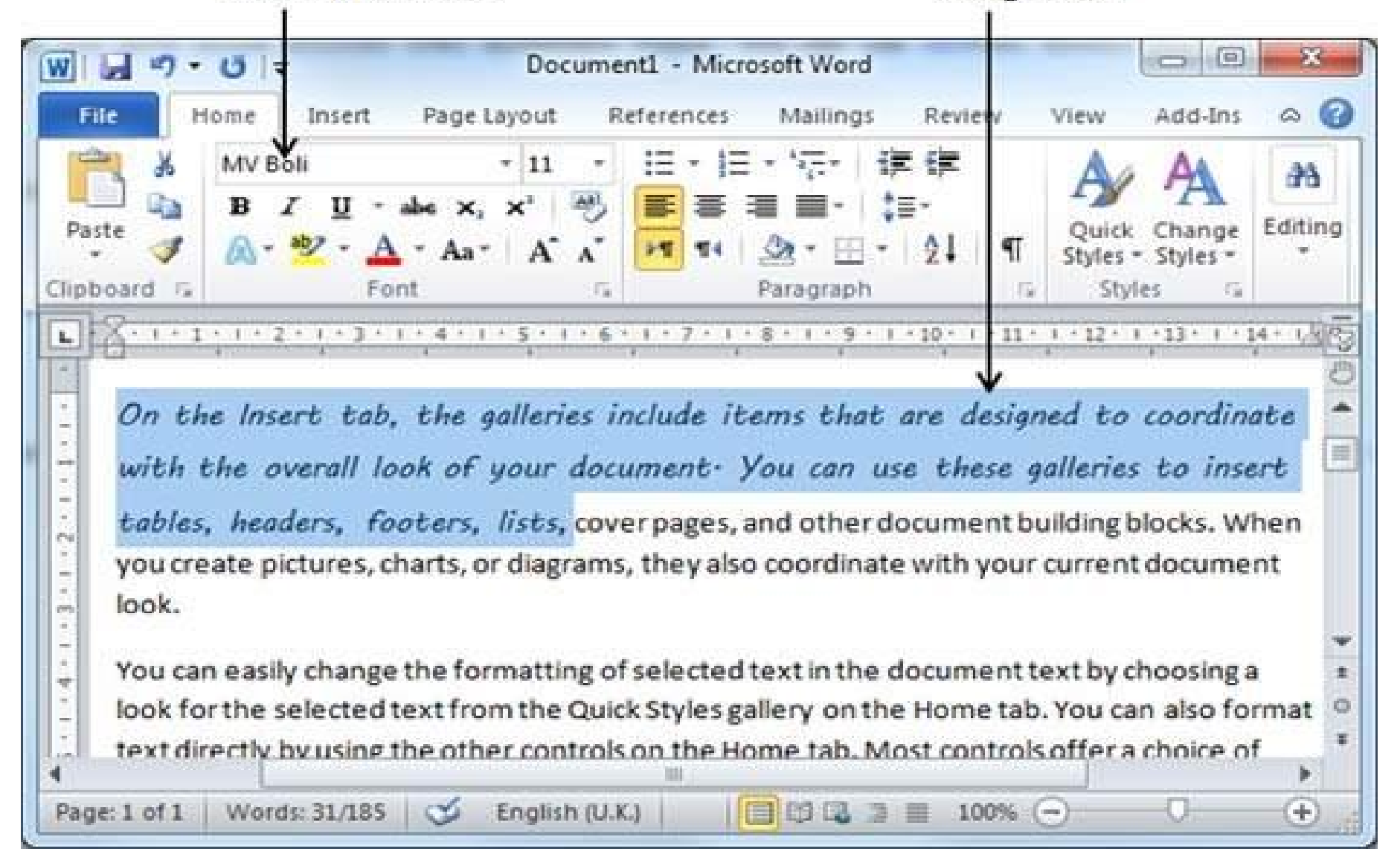

# Step 3 – change the Font size.

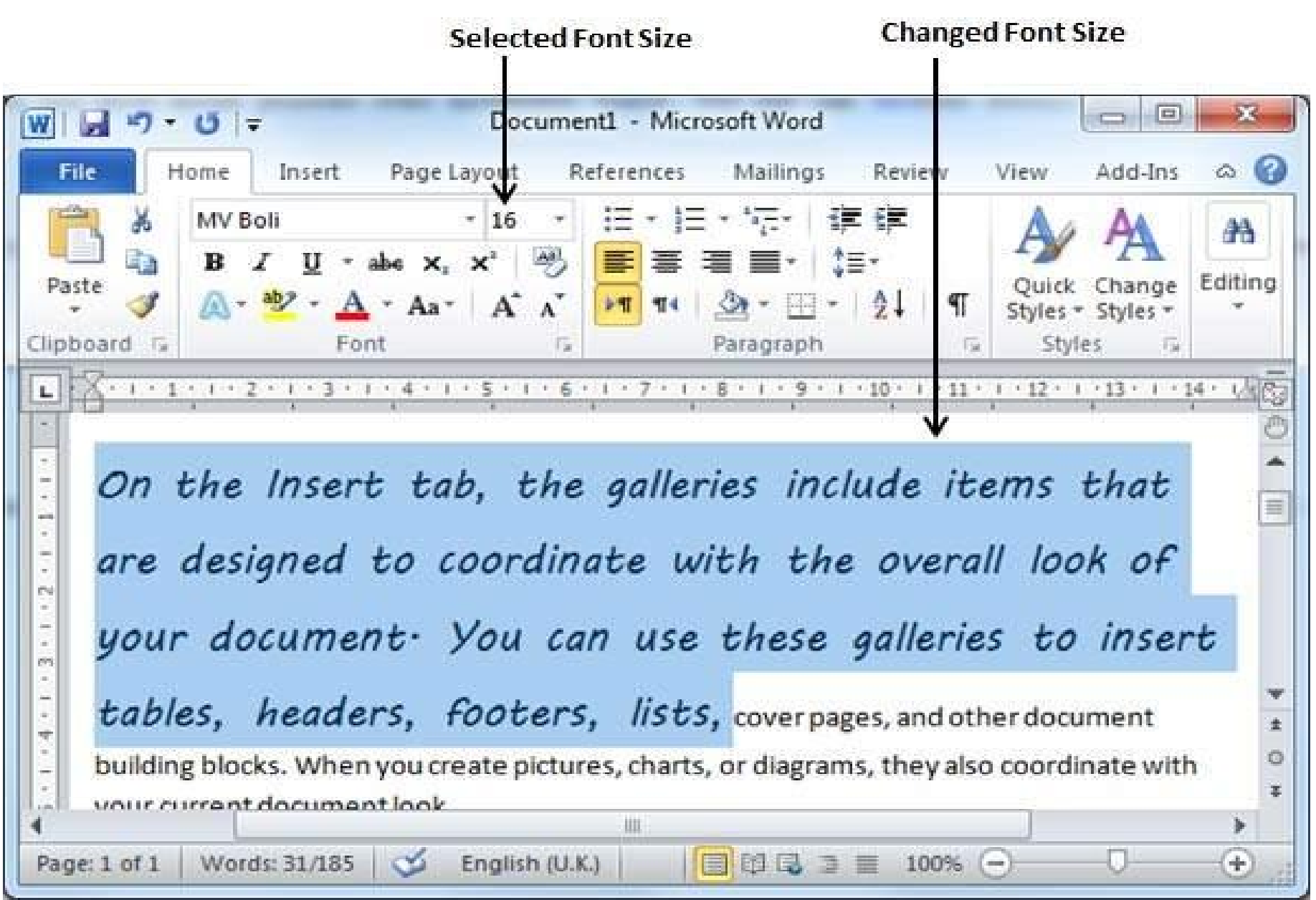

# Use Shrink and Grow Buttons

#### • Step1 - Shrink Font button reduce the font size

Font Grow Button

#### **Fopt Shrink Button**

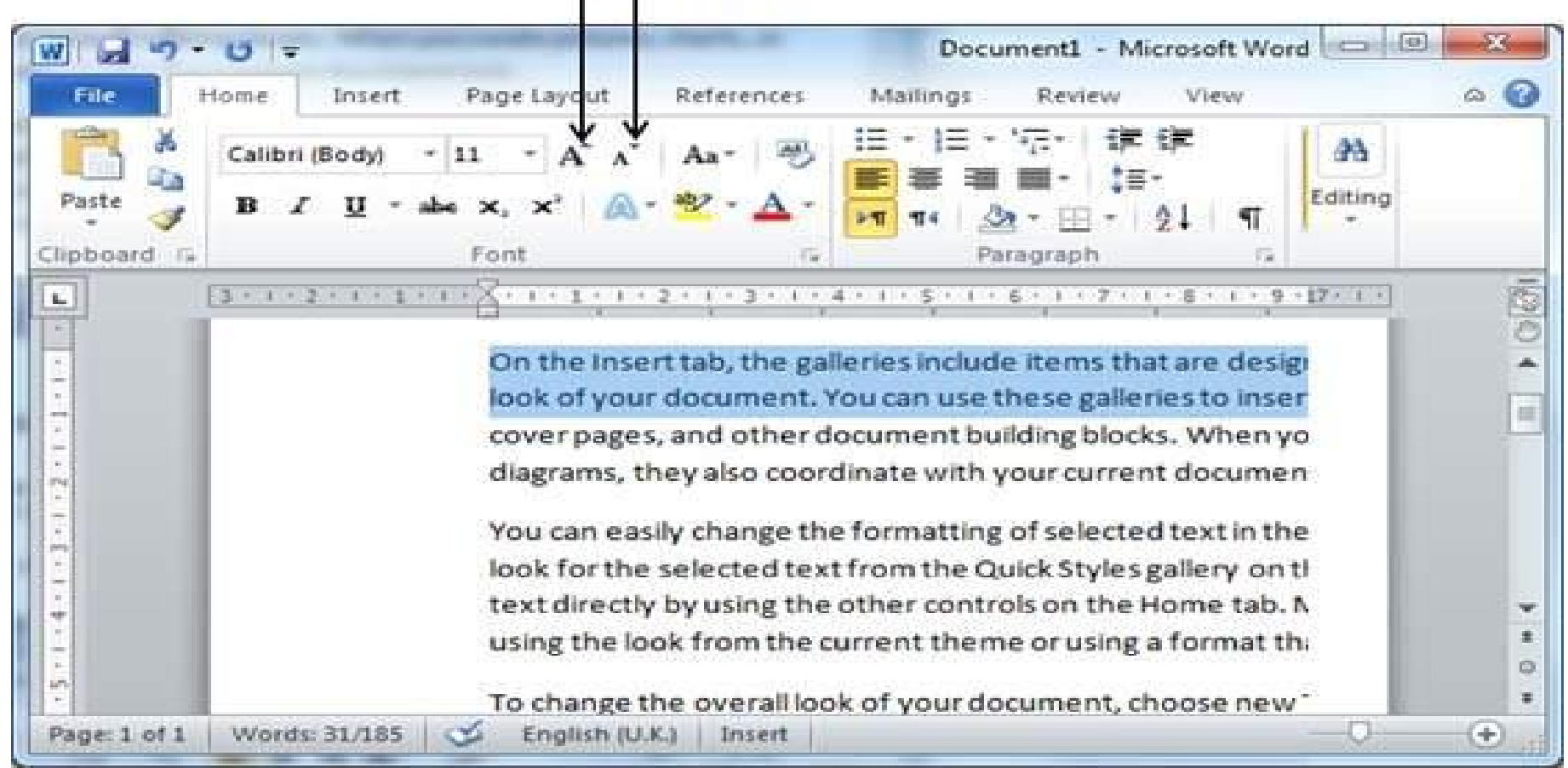

# **Clear Formatting Options**

- **Step 1** Select the portion of text that you want to reset.
- Step 2 Click the Clear Formatting button → Home tab → Ctrl + SPACEBAR.

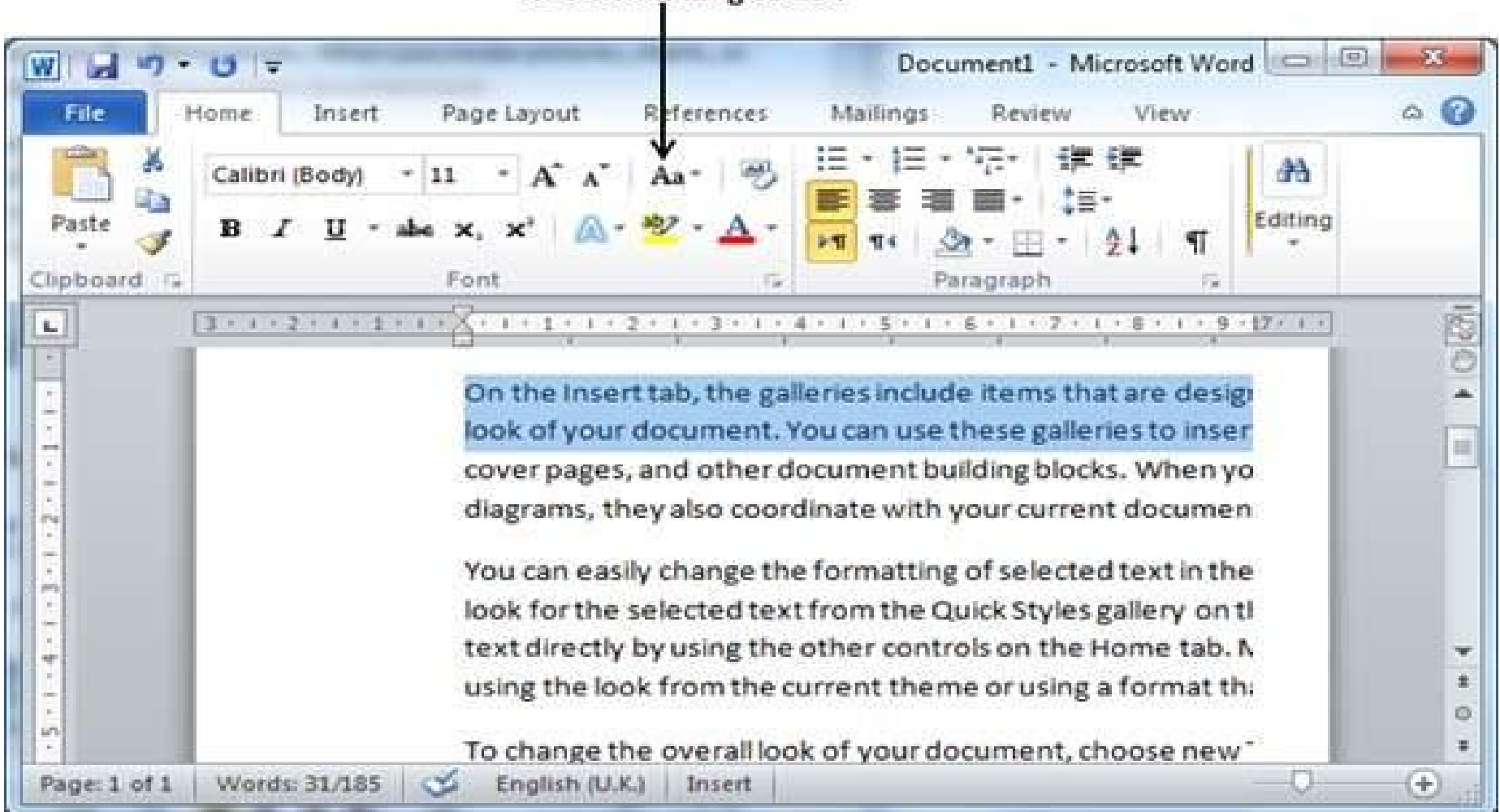

**Clear Formatting Button** 

# Text decoration in Word 2010.

- Making text bold
- Step 1 Click the Font Bold [B] button in the Home tab Font group

Press Ctrl + B keys to make the selected portion of text bold.
Home tab

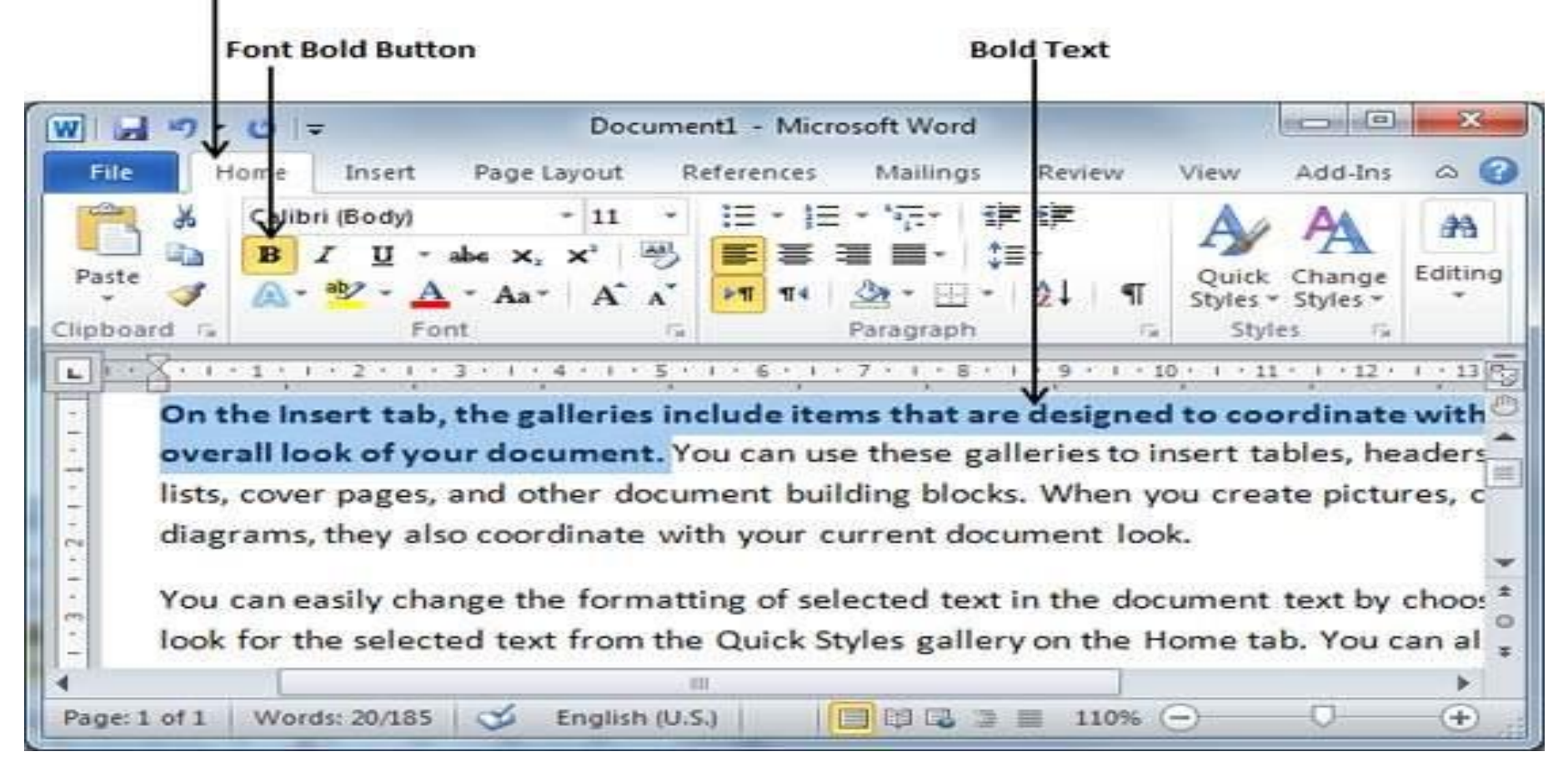

Or

# Making Text Italic

• Step 1 – Click the Font Italic[ / ] button in the Home tab Font group

Or

Press Ctrl + I keys to make the selected portion of text bold.
Home tab

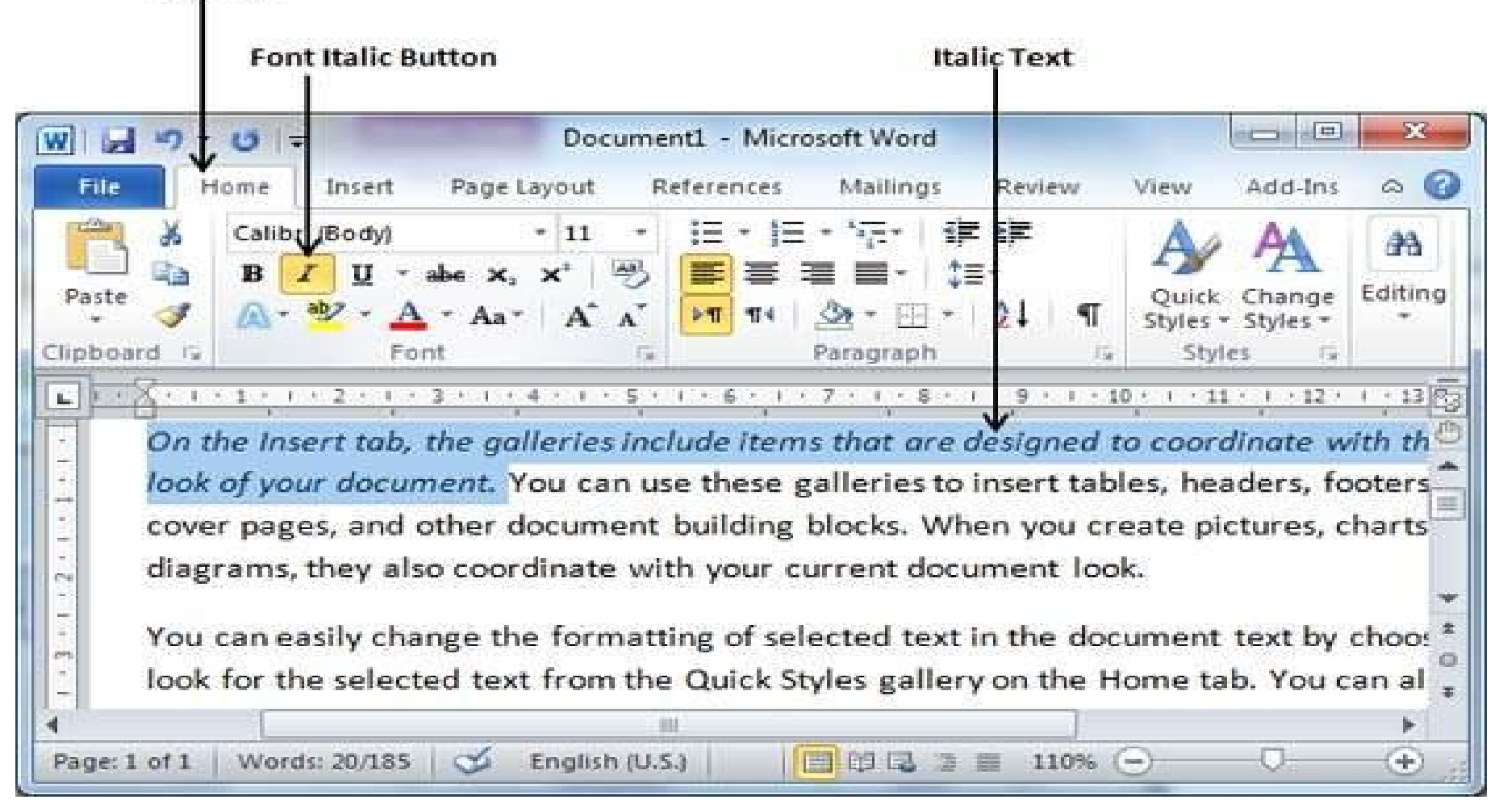

# Underline the Text

• Step 1 – Click the Font Underline [U] button in the Home tab Font group

Or

• Press Ctrl + U keys to make the selected portion of text bold.

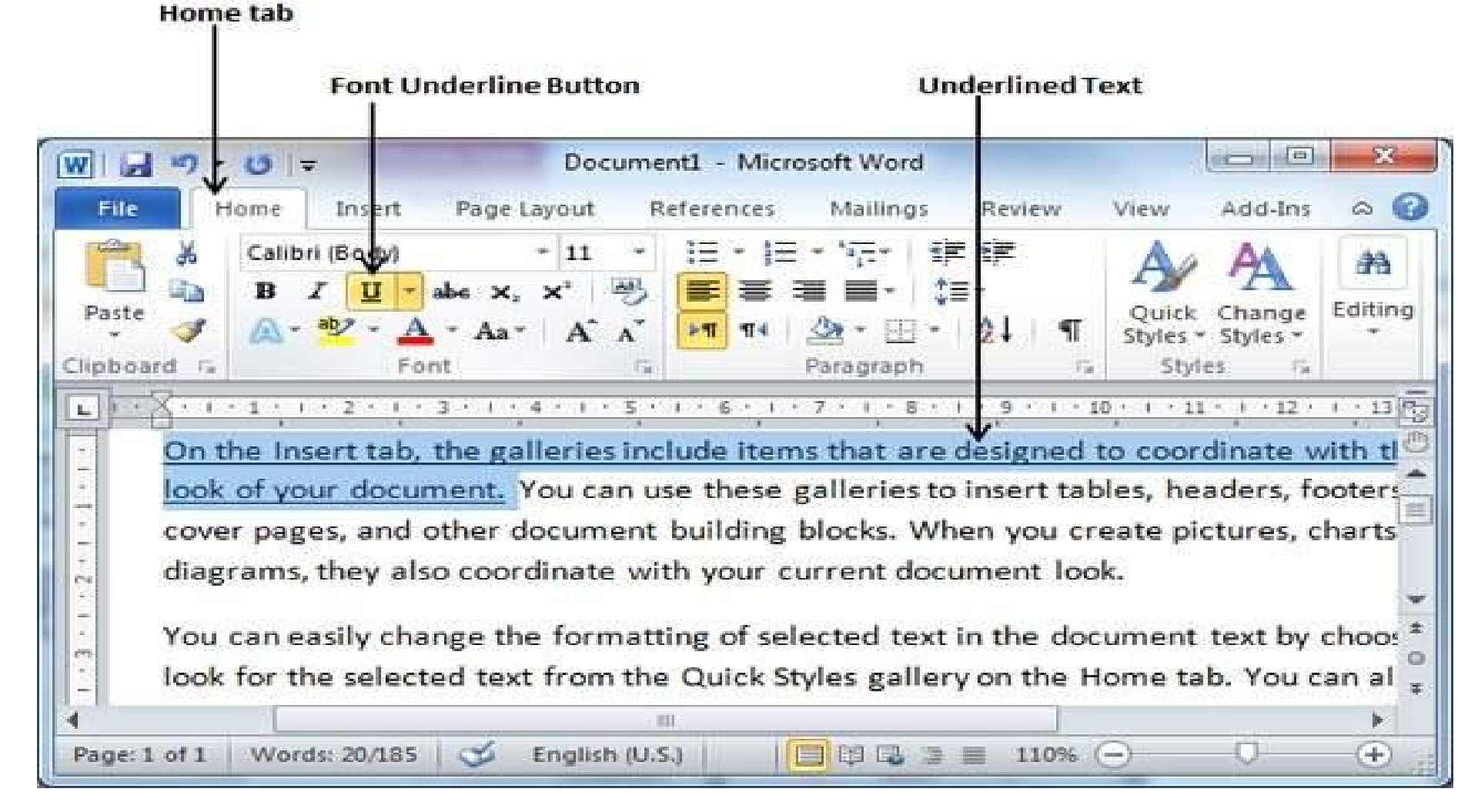

# Strikethrough the Text

 Step 1 – Click the Font Font Strikethrough [abc] button in the Home tab Font Group

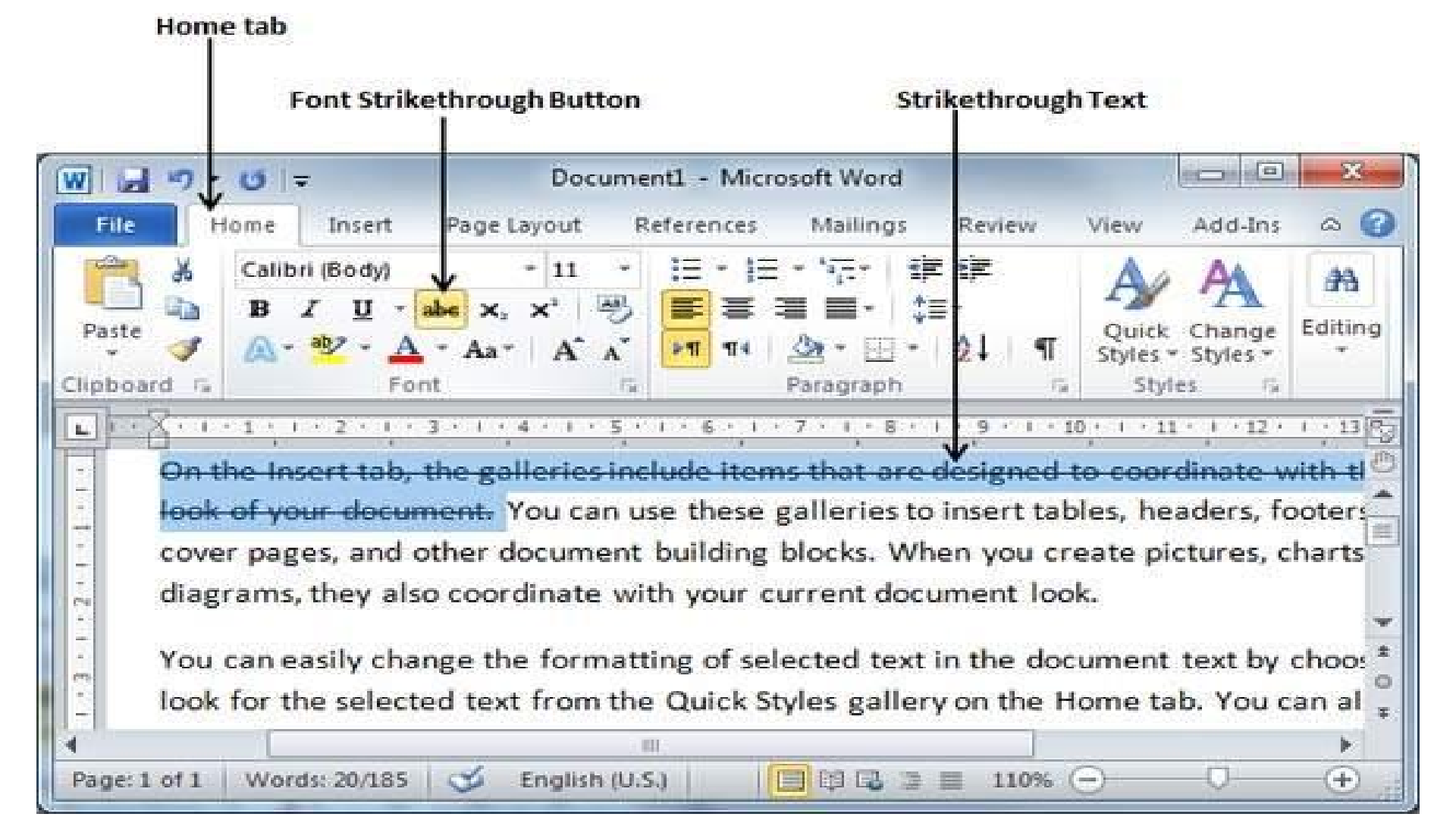

## Change text cases in Word 2010

- <u>Change Text to Sentence Case</u>
- Step 1 Click the Change Case button and then select the Sentence Case

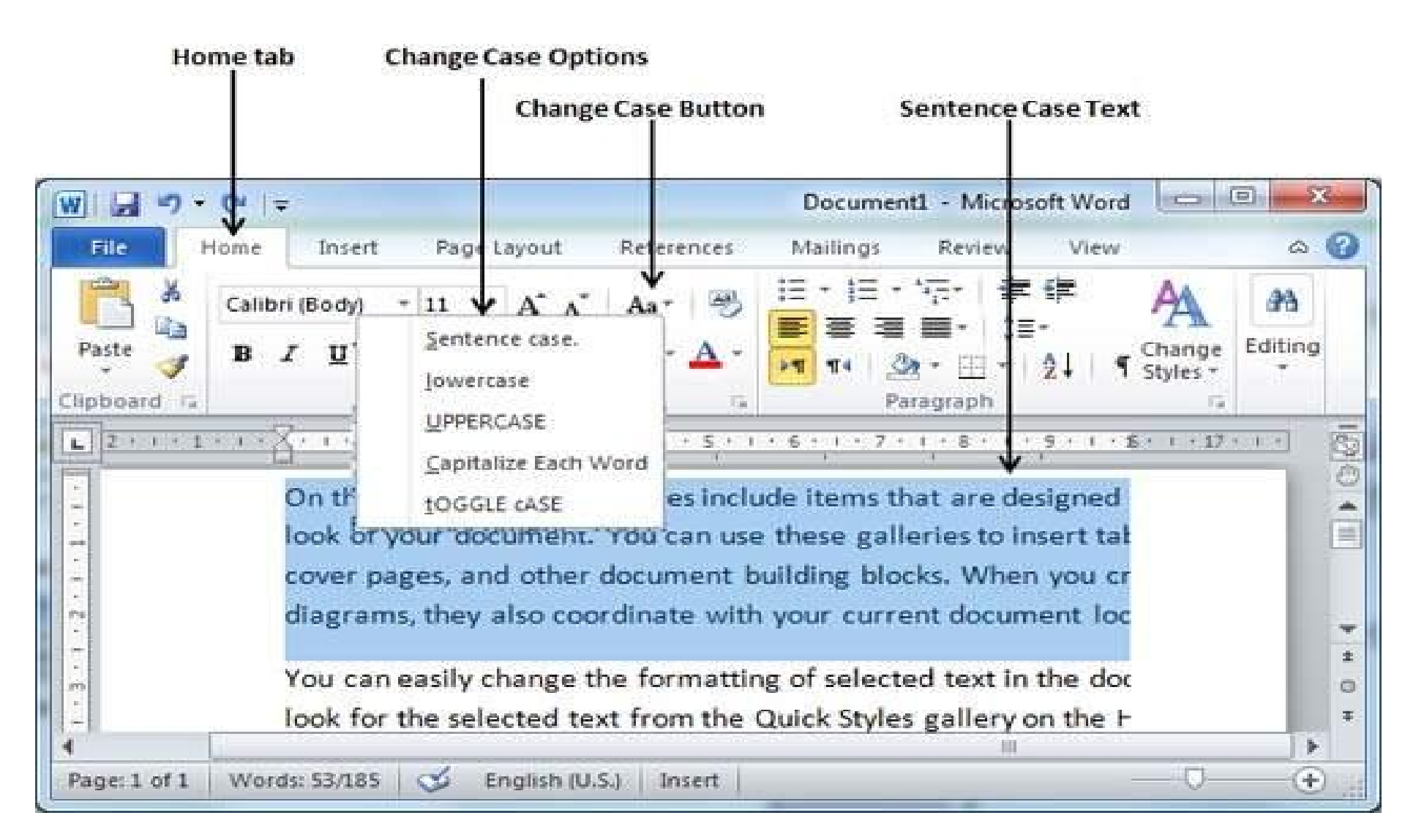

# **Change Text to Sentence Case**

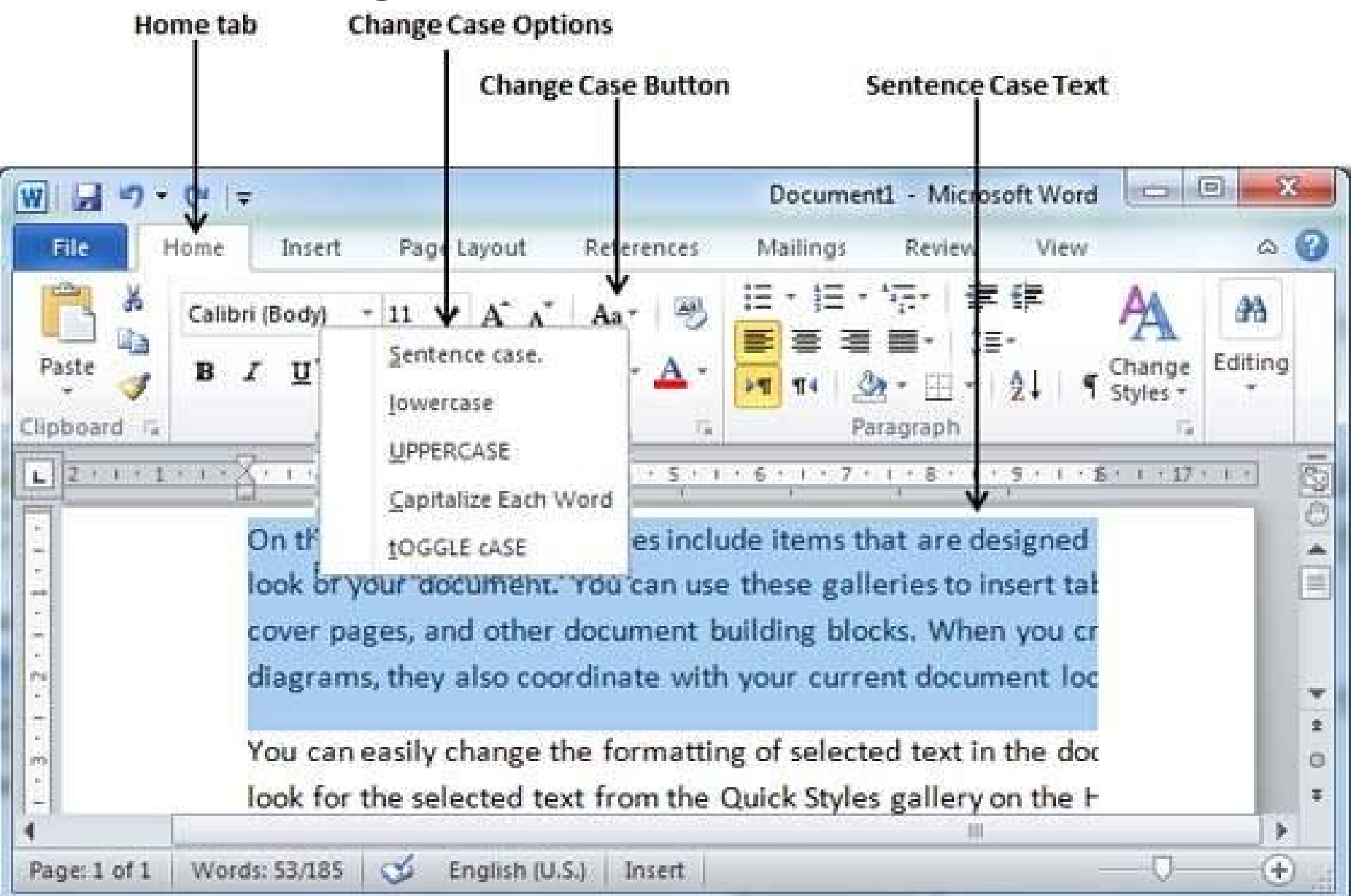

## Change Text to Lowercase

 Step 1 – Click the Change Case button and then select Lowercase

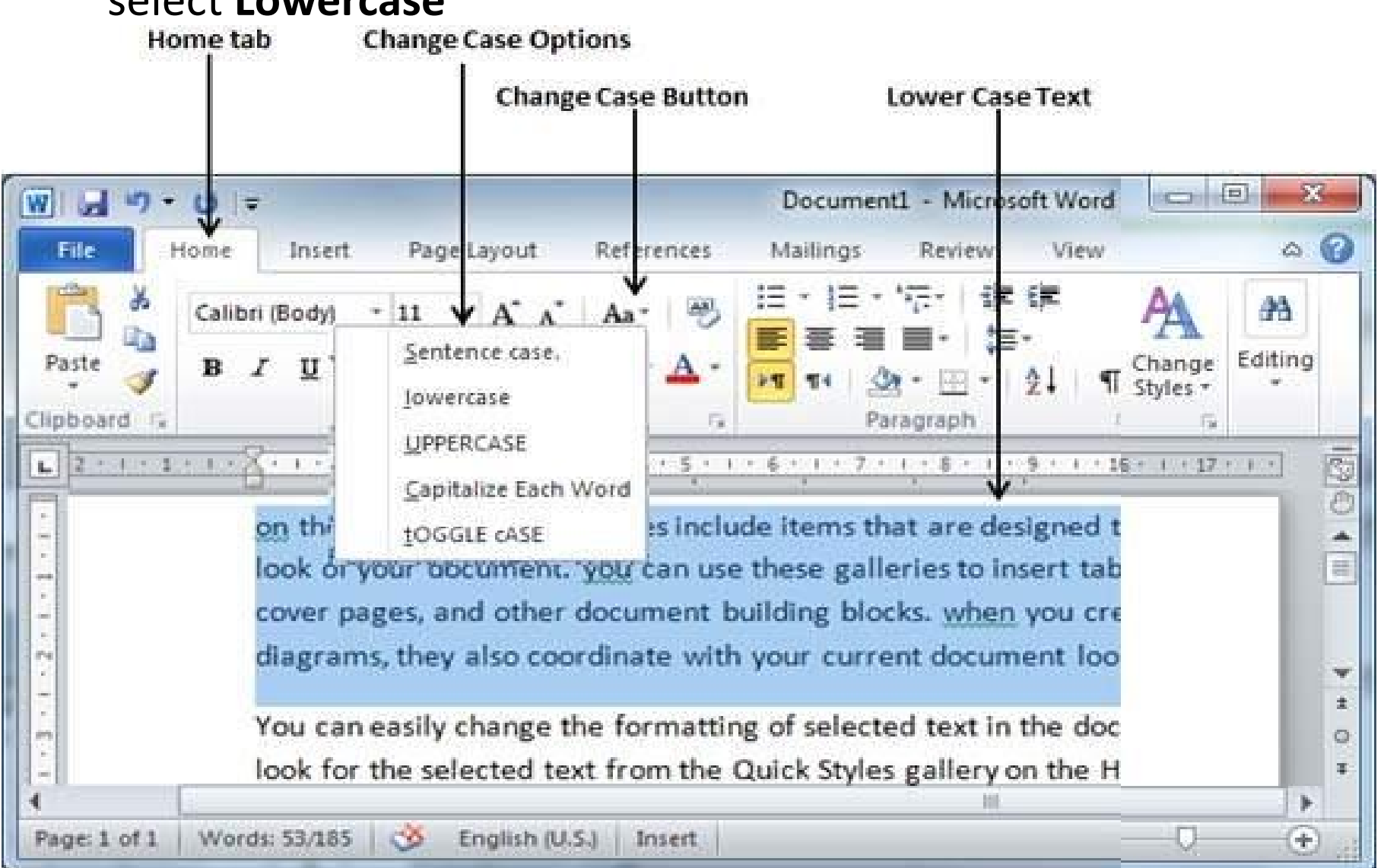

# Change Text to Uppercase

• Step 2 – Click the Change Case button and then select UPPERCASE option

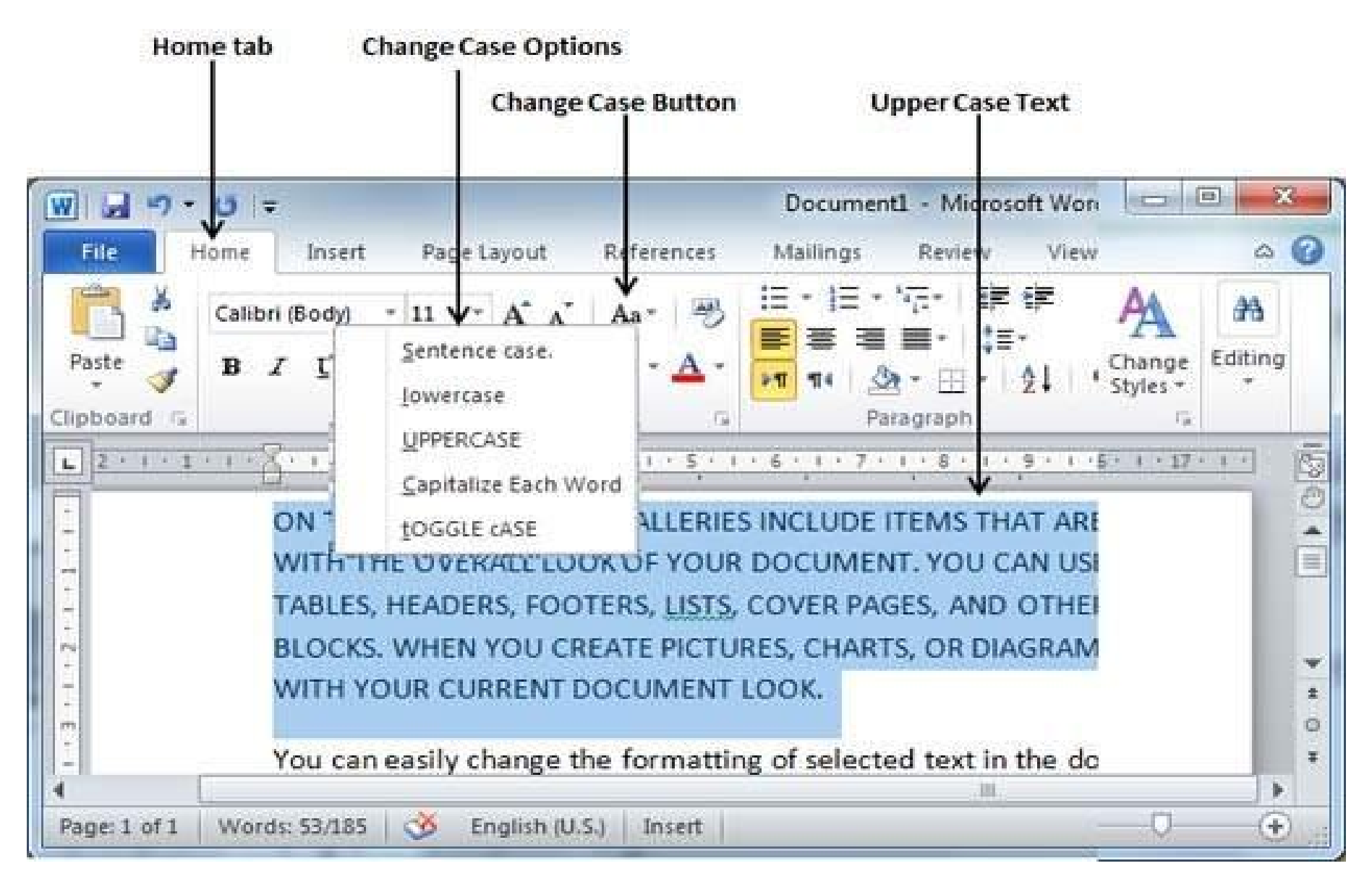

## Capitalize Text

• Step 2 – Click the Change Case button and then select the Capitalize Each Word option.

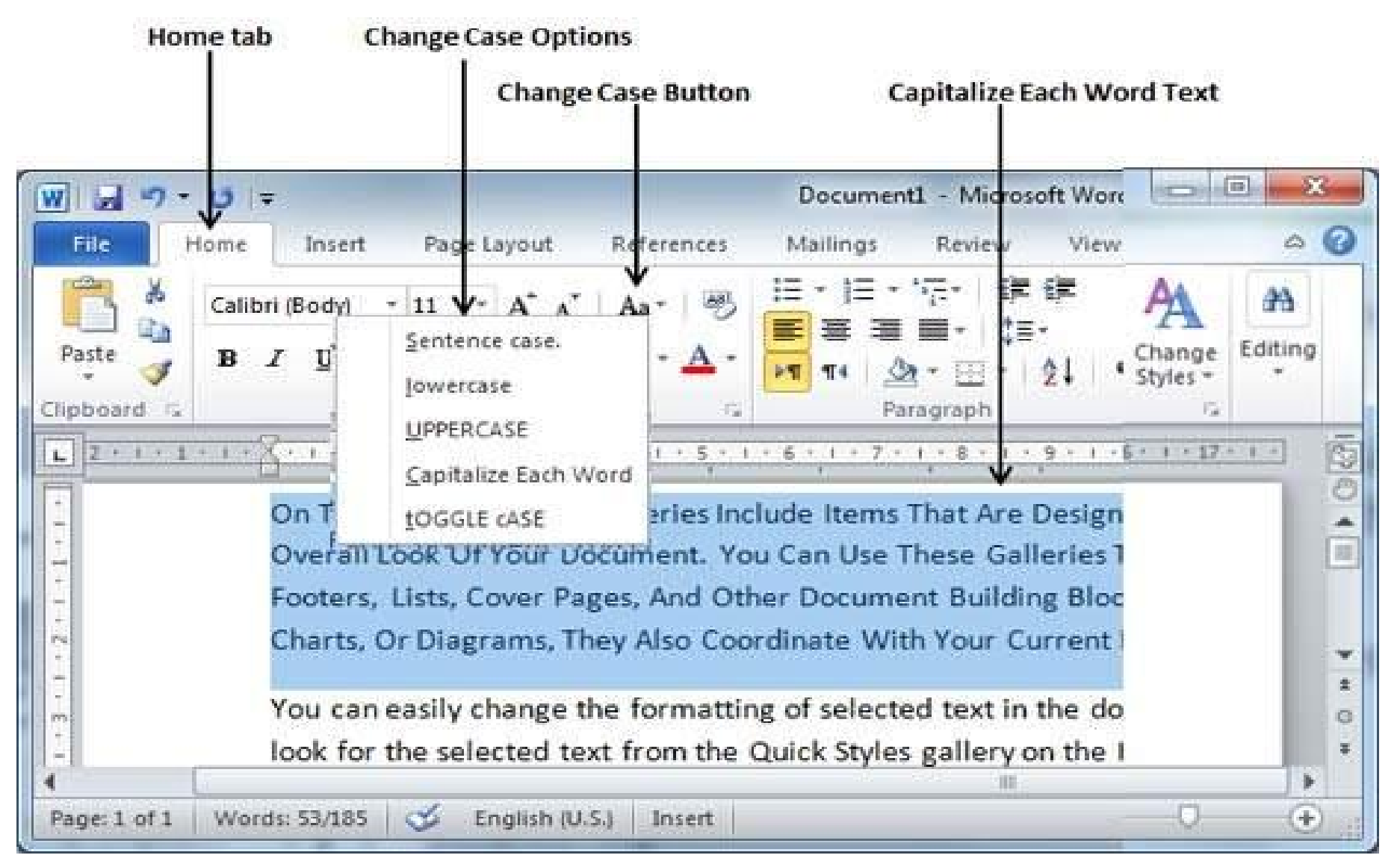

# Change Text Color in Word 2010

- Change Font Colors
- Step 1 Click the Font Color button triangle to display a list of colors and choose

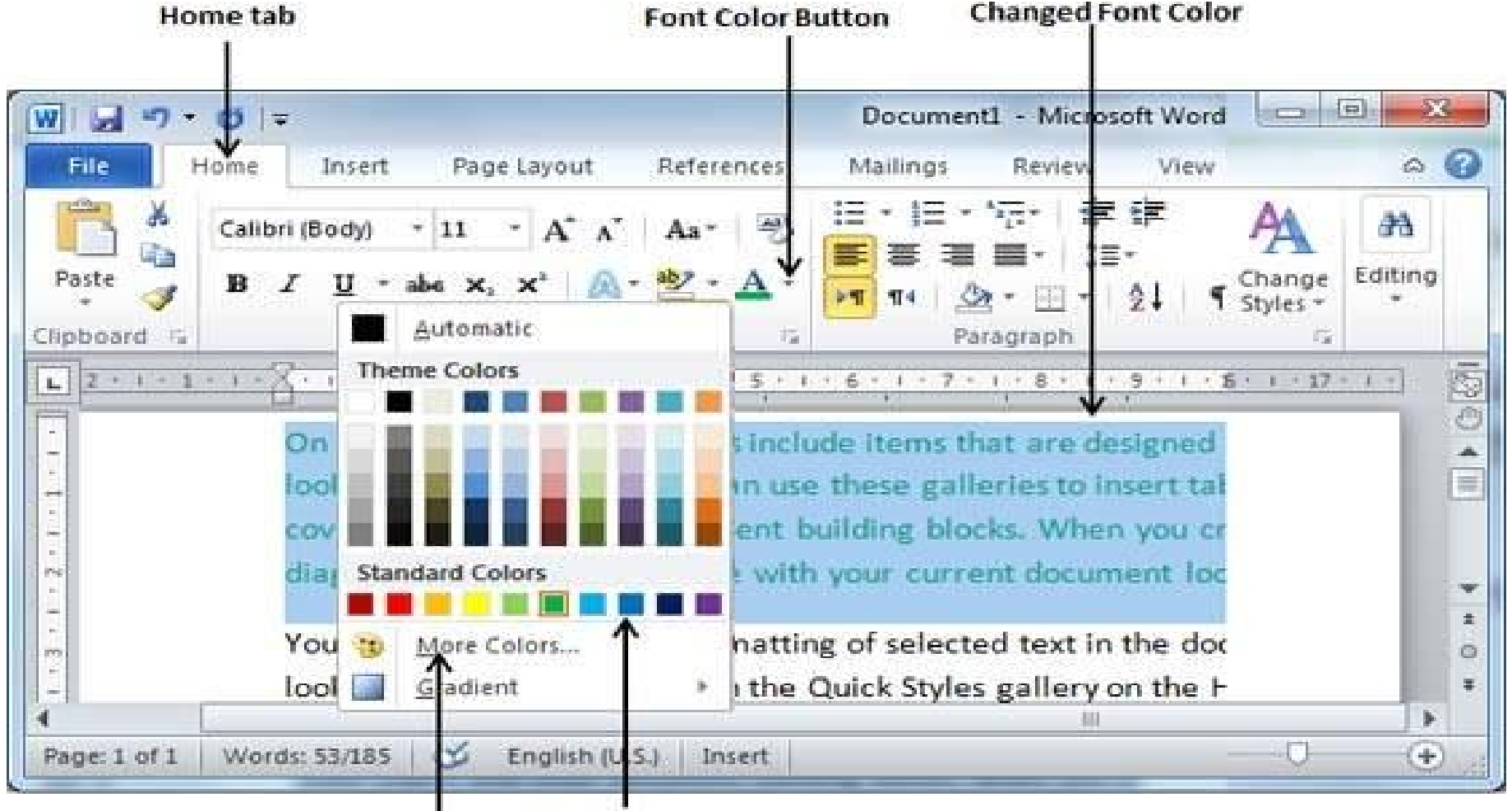

List of Colors More Colors Option

# Highlight Text with Colors

Step 1 – Click the Text Highlight Color button triangle to display a list of colors

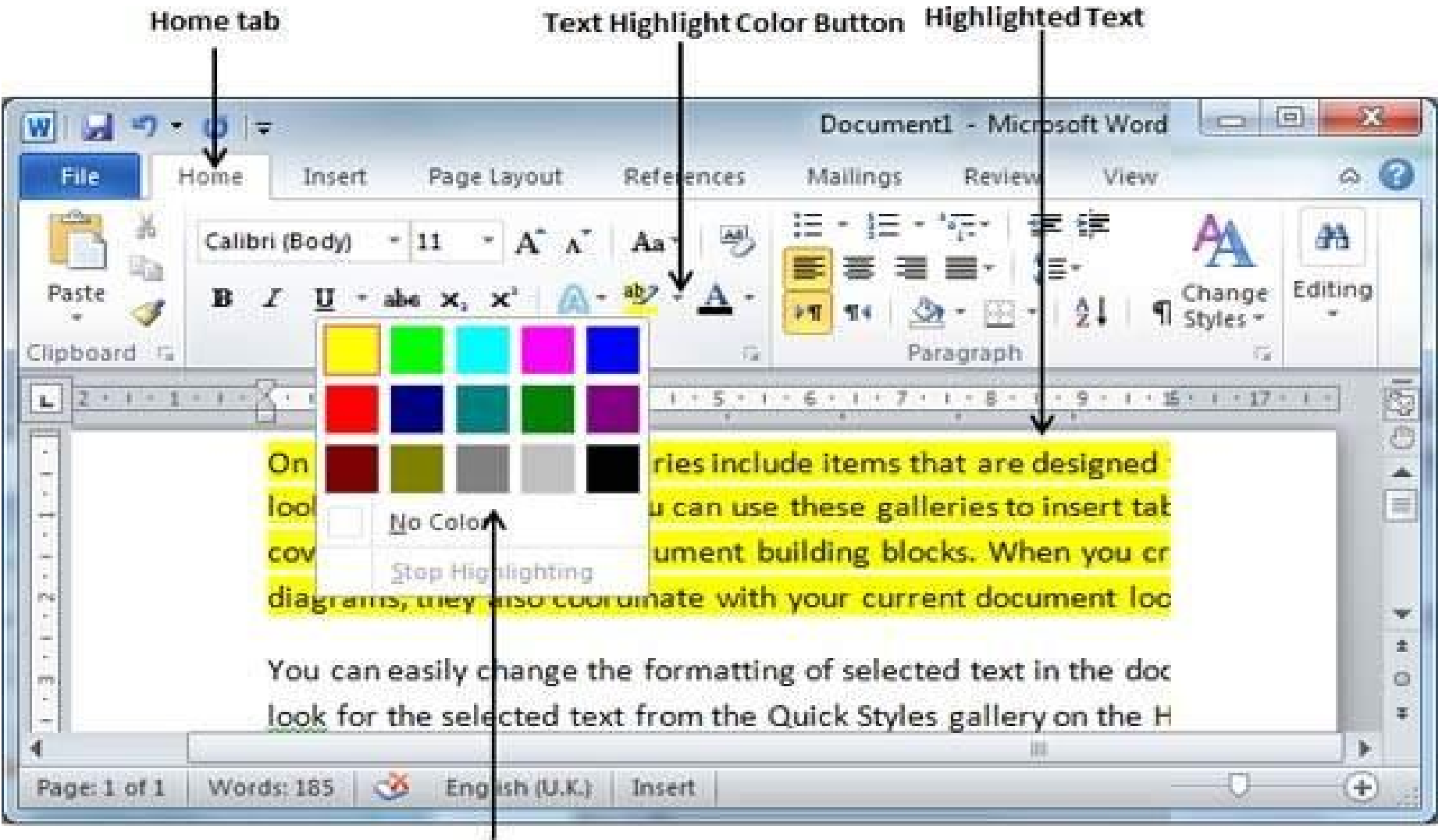

List of Colors

# **Apply Text Effects**

#### • Step 1 – Click the Text Effect button

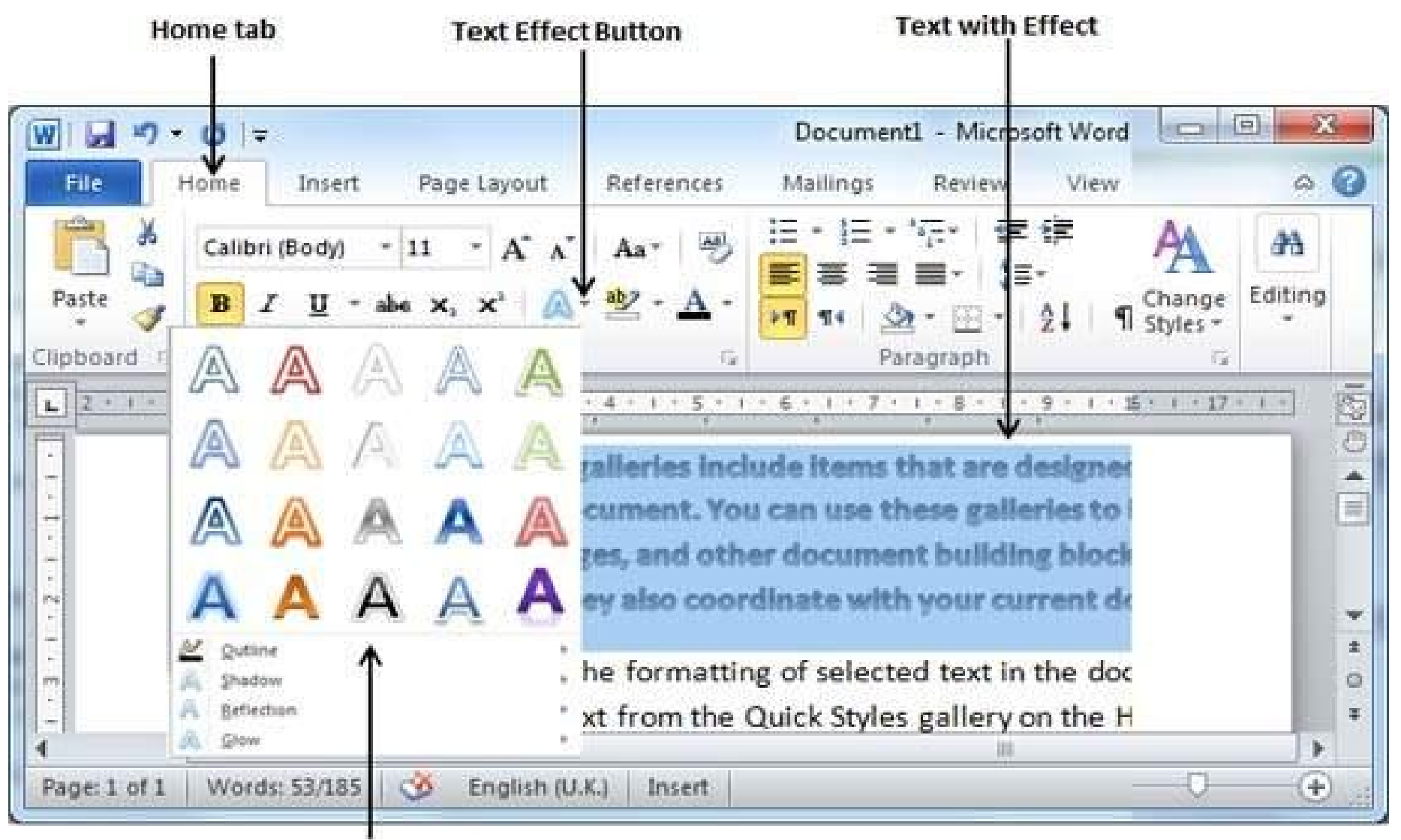

List of Effects

# Text Alignments in Word 2010

- Left-Aligned Text
- Step 1 click the Align Text → Left button

| Home tab                                                                                                    | Align Text Le                                                                                                    | ft Button l                                                                                                    | eft Align                                                                                                    | ed Paragraph                                                                                                    |                                                                                                    |                            |
|----------------------------------------------------------------------------------------------------|----------------------------------------------------------------------------------------------------|----------------------------------------------------------------------------------------------------|----------------------------------------------------------------------------------------------------|----------------------------------------------------------------------------------------------------|----------------------------------------------------------------------------------------------------|----------------------------|
| w   1 - 0 - 0   -                                                                                                    | Docu                                                                                                    | ment2 - Microsoft                                                                                                    | Word                                                                                                    |                                                                                                    |                                                                                                    | 3 8 <b>8</b>               |
| File Home Insert                                                                                                    | Page Layout Refer                                                                                                    | ences Mailings                                                                                                    | Review                                                                                                    | View A                                                                                                    | dd-Ins                                                                                                    | a 🤅                        |
| Clipboard 7: Calibri (Body)<br>B I U • abe<br>A • 22 • A • .<br>Font                                                                                                    | - 11 - 14 - 14 - 14 - 14 - 14 - 14 - 14                                                                                                    | □ · · · · · · · · · · · · · · · · · · ·                                                                                                    | इं≢<br>21 : ¶                                                                                                    | Quick Change<br>Styles + Styles +<br>Styles 15                                                                                                    | Bditing                                                                                                    |                            |
| L                                                                                                    | 1 - 4 - 1 - 5 - 1 - 6                                                                                                    | 1 + 7 + 1 + 8 + 1                                                                                                    | 9 - 1 - 10                                                                                                    |                                                                                                    | 1 - 13 - 1 - 14                                                                                                    | 4 - 1.9 15 - 1 1           |
| galleries include item<br>document. You can ea<br>choosing a look for th<br>also format text direc<br>choice of using the lo<br>On the Insert tab, the<br>look of your documen<br>cover pages, and othe<br>document, choose ne<br>available in the Quick | s that are designed<br>asily change the for<br>e selected text from<br>thy by using the of<br>ok from the current<br>galleries include<br>int. You can use the<br>er document build<br>w Theme element<br>Style gallery, use | d to coordinate<br>ormatting of sele<br>om the Quick Sty<br>cher controls on<br>it theme or usin<br>items that are de<br>ese galleries to it<br>ling blocks. To ch<br>ts on the Page Li<br>the Change Curr | with the o<br>ected text<br>des galler<br>the Home<br>g a forma<br>esigned to<br>hange the<br>ayout tab.<br>rent Quick | overall look of<br>in the docum<br>y on the Hom<br>tab. Most co<br>t that you sp<br>coordinate y<br>es, headers, f<br>overall look of<br>To change the<br>Style Set cor | f your<br>ent text by<br>e tab. You o<br>ontrols offer<br>ecify directl<br>with the ove<br>ooters, lists<br>of your<br>he looks<br>mmand, | can<br>r a<br>ly.<br>erall |
| - I                                                                                                    |                                                                                                    |                                                                                                    |                                                                                                    |                                                                                                    |                                                                                                    |                            |
| Page: 1 of 1 Words: 212/212                                                                                                    | English (U.K.)                                                                                                    | Insert                                                                                                    | 1000 00 0                                                                                                    | 2 2 H 110%                                                                                                    | 0                                                                                                    | i a                        |

# **Center Aligned Text**

### • Step 1 – click the Align Text→ Center button

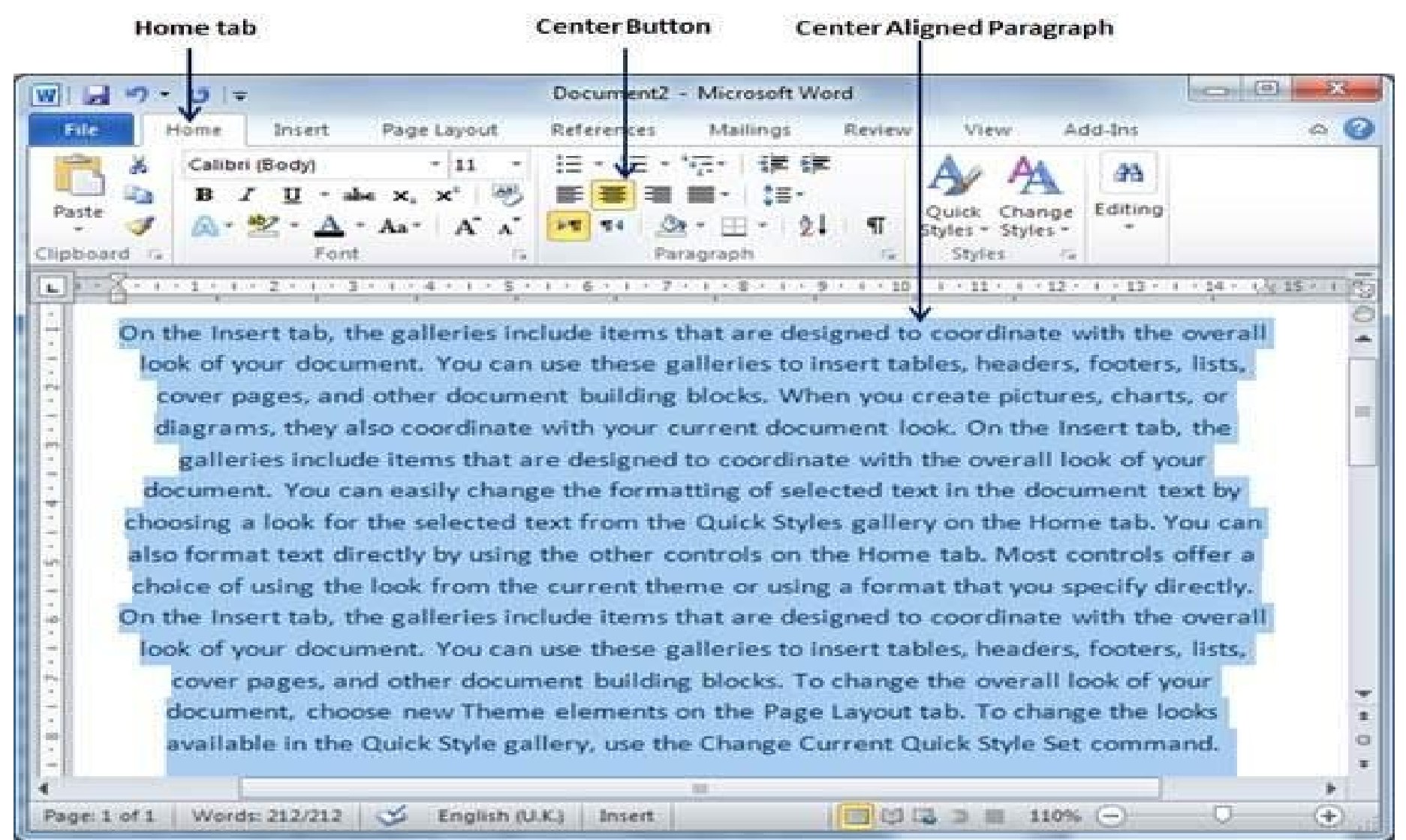

# **Right-Aligned Text**

### • Step 1 – click the Align Text → Right button

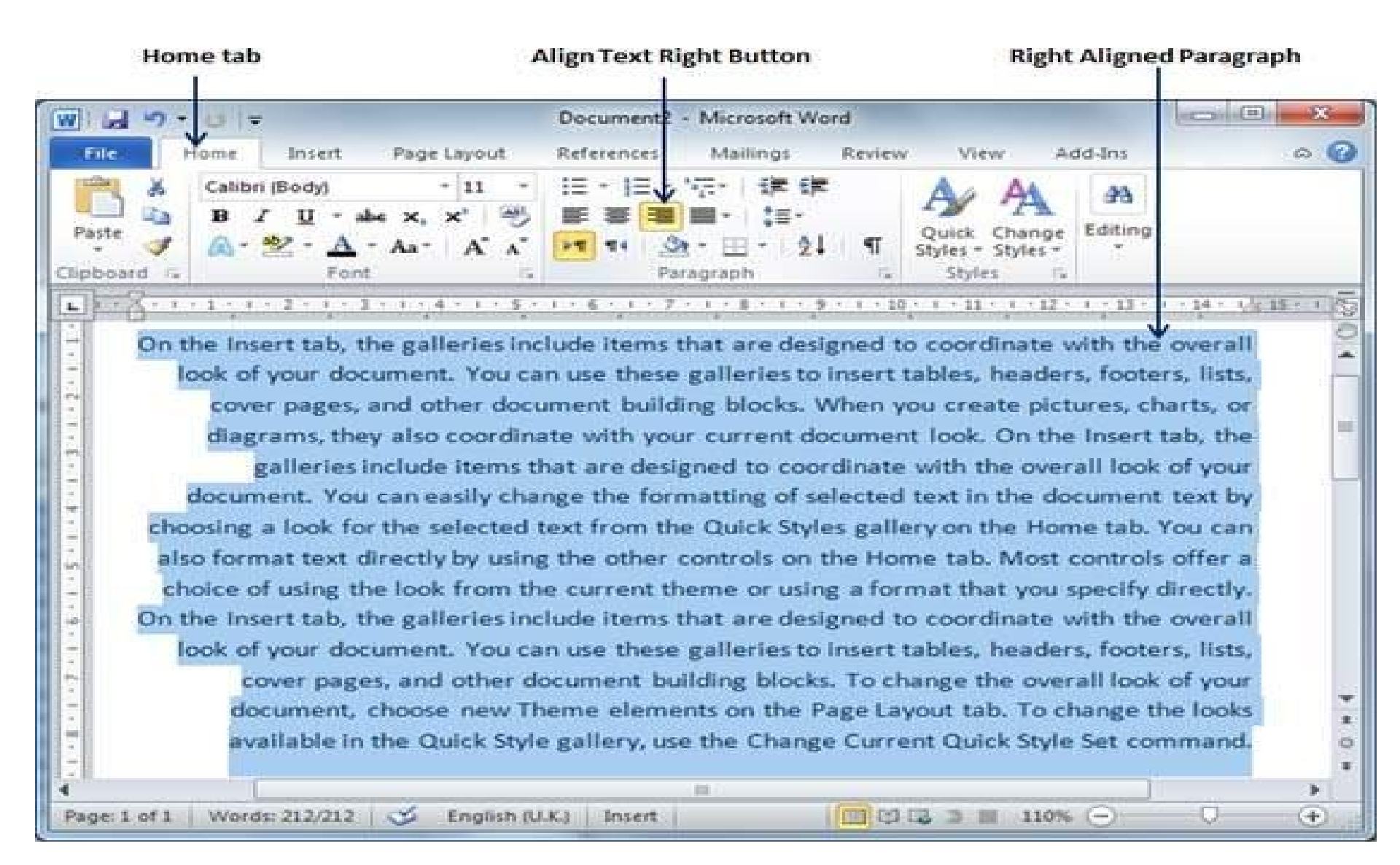

# Justified Text

### • Step 1 – click the Align Text → Justify button

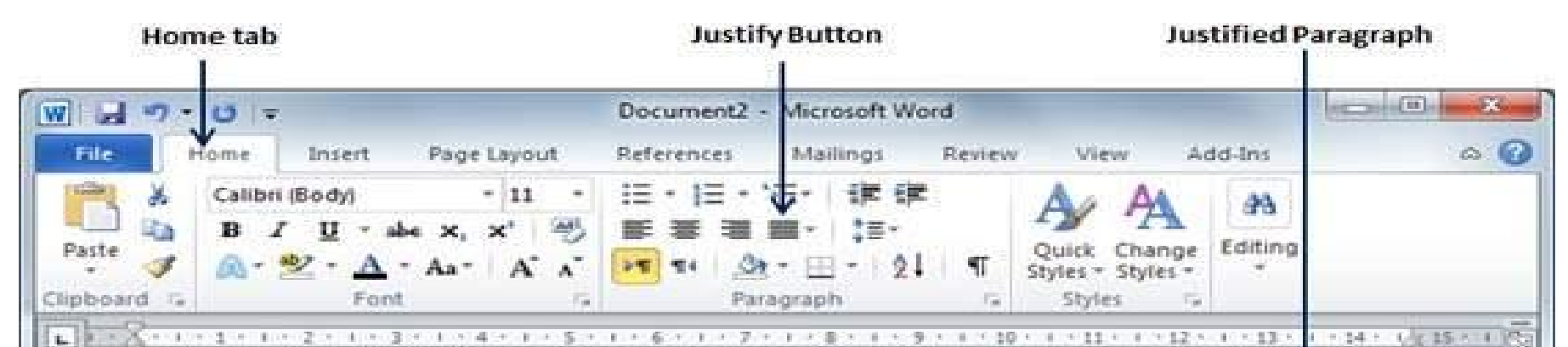

On the Insert tab, the galleries include items that are designed to coordinate with the overall look of your document. You can use these galleries to insert tables, headers, footers, lists, cover pages, and other document building blocks. When you create pictures, charts, or diagrams, they also coordinate with your current document look. On the Insert tab, the galleries include items that are designed to coordinate with the overall look of your document. You can easily change the formatting of selected text in the document text by choosing a look for the selected text from the Quick Styles gallery on the Home tab. You can also format text directly by using the other controls on the Home tab. Most controls offer a choice of using the look from the current theme or using a format that you specify directly. On the Insert tab, the galleries include items that are designed to coordinate with the overall look of your document. You can use these galleries to insert tables, headers, footers, lists, cover pages, and other document building blocks. To change the overall look of your document, choose new Theme elements on the Page Layout tab. To change the looks available in the Quick Style gallery, use the Change Current Quick Style Set command.

100

110% -

+

人名法法 医子宫的 医子宫的 医子宫的 医子宫的 医子宫的 医子宫的

## Create Bullets in Word 2010

- Create a List from Existing Text
- Step 1 Select a list of text
- Step 2 Click the Bullet Button

|       | U = Document2 - Micro                                 | osoft Word                                            |
|-------|-------------------------------------------------------|-------------------------------------------------------|
| File  | ome Insert Page Layout References                     | Mailings Review View Add-Ins 🛆                        |
| Paste | Calibri (Body) + 11 + II + II + II + II + II + II + I | ····································                  |
|       | None                                                  | 7 · 1 · 8 · 1 · 9 · 1 · 10 · 1 · 11 · 1 · 12 · 1 · 13 |
|       | Define New Bullet                                     |                                                       |
|       | stypies                                               |                                                       |

List of Bullet Styles

## Set Line Spacing in Word 2010

- Spacing between Lines
- **Step 1** Select the paragraph
- Step 2 Click the Line and Paragraph Spacing Button

| Home tab                                 | Line and Parag                                                                                                    | raph spacing Button                                                                                             |          |
|------------------------------------------|----------------------------------------------------------------------------------------------------|----------------------------------------------------------------------------------------------------|----------|
| W M ? V P P                              |                                                                                                    | Document1 - Microsoft Word                                                                                      | _ @      |
| File Home Insert Page Layout             | References Mailings Review                                                                                                    | View Add-Ins                                                                                                    | 0 0      |
| Paste J L - abe x, x <sup>1</sup>        | An•   ※ 注• 注• 行• 禄 録<br>然• ▲• ■ ■ ■• 詳•                                                                                                    | t Int 121 ¶ Aa AA<br>Aa AA<br>t Change<br>Styles *                                                              | A Find * |
| Clipboard /s Font                        | Paragrap                                                                                                    | n (a ) (a                                                                                                    | Editing  |
| Line Spacing                             | On the Insert tab, the galleries inc<br>look of your document. You can us<br>cover pages, and other document<br>diagrams, they also coordinate wit | lude items that are desig<br>te these galleries to inset<br>building blocks. When yi<br>th your current documen | -        |
| 78115                                    | You can easily change the formatti<br>look for the selected text from the                                                                          | ing of selected text in the<br>Quick Styles gallery on t                                                        |          |
|                                          | text directly by using the other con                                                                                                    | ntrols on the Home tab. I                                                                                       |          |
|                                          | using the look from the current the<br>To change the overall look of your                                                                          | eme or using a format the document, choose new                                                                  | * 0      |
| Page: 1 of 1 Words: 185 🧭 English (U.S.) | Insert                                                                                                    |                                                                                                    | •        |

## **Spacing between Paragraphs**

- Step 1 Select the paragraph → click the Paragraph Dialog Box
- Step 2 Click the Before spinner to increase or decrease  $\rightarrow$  ok button

| al => - (≱ l =                                                                                                    | Document1 - Microsoft Word                                                                                                    |                                                                                        |
|----------------------------------------------------------------------------------------------------|----------------------------------------------------------------------------------------------------|----------------------------------------------------------------------------------------|
| e Home Insert                                                                                                    | Page Layout References Mailings                                                                                                    | Review View Add-Ins                                                                    |
| Calibri (Body)<br>B I U<br>be<br>oard G                                                                                                    | - 11 - 1Ξ - 1Ξ - 1Ξ - 1Ξ - 1Ξ - 1Ξ - 1Ξ                                                                                                    | Cuick Change<br>Quick Change<br>Styles - Styles -<br>Styles -                          |
| - X - 1 - 1 - 2 - 1                                                                                                    | Paragraph Balance                                                                                                    | 10 - 1 - 11 - 1 - 12 - 1 - 13 -                                                        |
| On the Insert ta<br>look of your doo<br>cover pages, an<br>diagrams, they<br>You can easily o<br>look for the sele<br>text directly by<br>using the look f | General     Algrement:     Quitime level:     Direction:     Direction:     Right-to-left     Indentation     Befoge text:     0 on     After tegt:     Ørror indents     Special:     By:     After tegt:     Ørror indents     Special:     By:     (none)     Ørror indents     Special:     By:     After:     12 pt     Wultple     Indentation     Don't add spage between paragraphs of the same style     Preview                                                                                                    | I to coordinate with the<br>ibles, headers, footers,<br>reate pictures, charts,<br>ok. |
| 1 of 1 Words: 185                                                                                                    | - Strength Property Strength Process and Theory Strength Process Associate Process and Transmit Process and Transmit Process and Process and Process and Process and Process and Process and Process and Process and Process and Process and Process and Process and Process and Proces             | 10% - 0                                                                                |
|                                                                                                    | De fai carde de la projecte en de brec france lange d'a consideré est de const<br>Sen el constante la constante de la constante de constante la constante de la const<br>constante el constante de la constante de la constante de la constante de la constante<br>constante el constante de la constante de la constan |                                                                                        |

## Add Shades to Text

- Step 1 Click the Border Button → Border and Shading
- Step 2 Click the Shading tab select fill, color and style
- Step 3 Preview → click the OK button

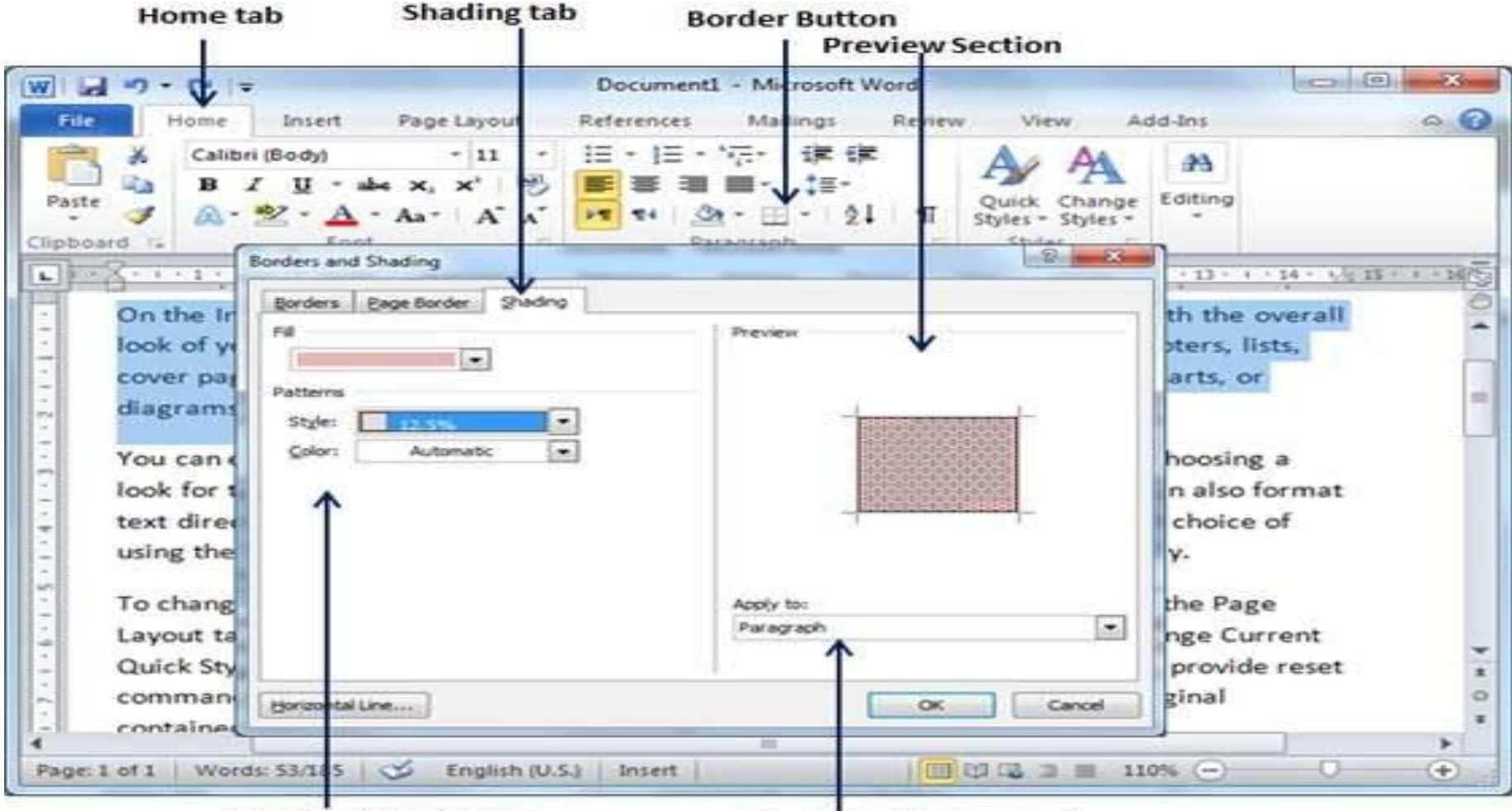

Shading Style, Color

Shade Application Options

#### Home tab Applied Shading

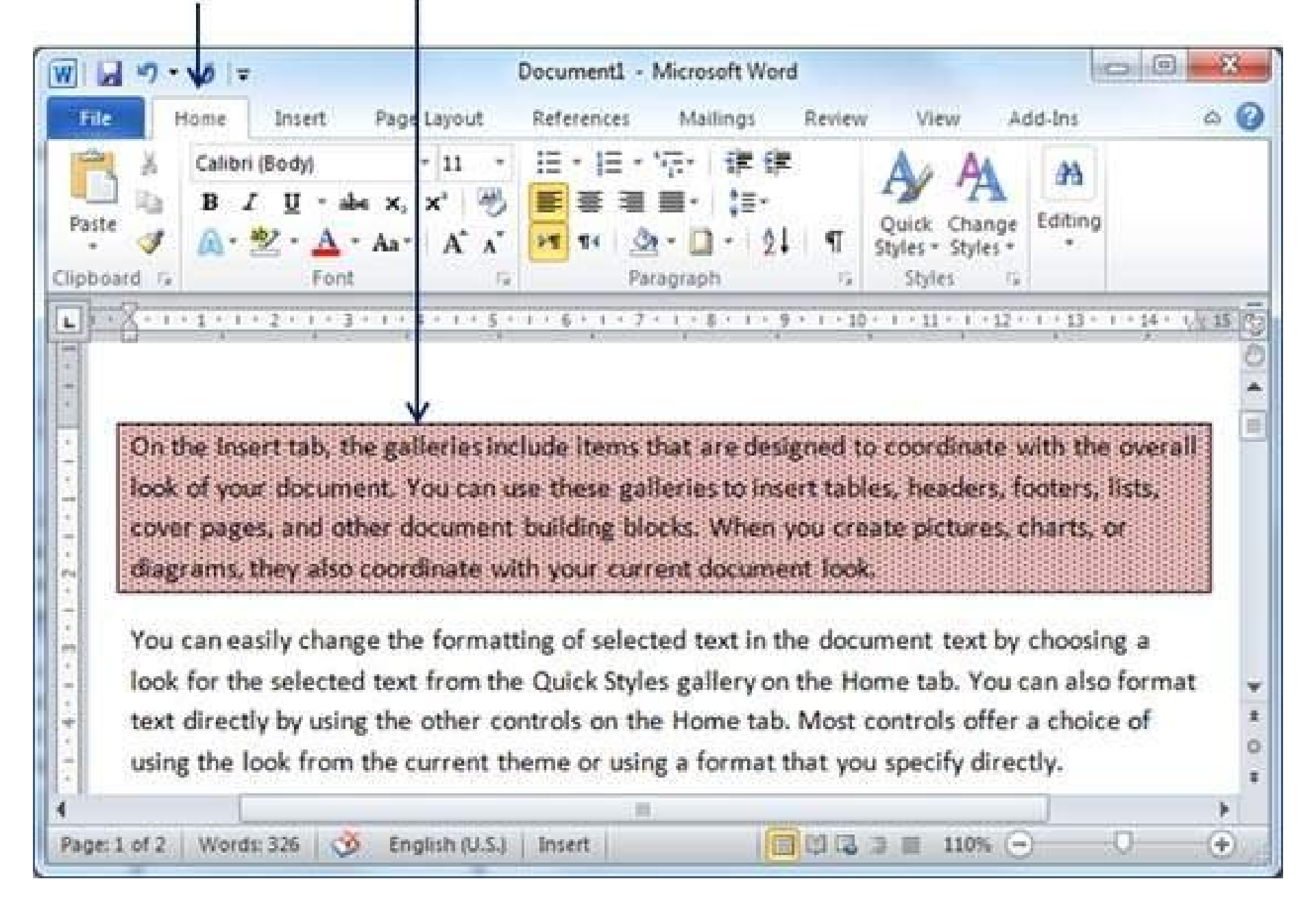

## Header and Footer in Word 2010

- Add Header and Footer
- Step 1 Click the Insert tab→ click Header button or the Footer button

|                                                                | Do                                                           | cument1 - Microsoft Wo                           | rd                                                                      |                                                                    |
|----------------------------------------------------------------|--------------------------------------------------------------|--------------------------------------------------|-------------------------------------------------------------------------|--------------------------------------------------------------------|
| File Home                                                      | Insert Page Layout                                           | References Mailin                                | gs Review V                                                             | iew Add-Ins 🗠                                                      |
| ges Table Pict                                                 |                                                              | Header +<br>poter +<br>- sge Numbe<br>der & Foot | r * Box * A Dro                                                         | ck Parts * 😹 *<br>rdArt * 🚯<br>p Cap - 💥 *<br>xt                   |
| On the Insert<br>look of your<br>cover pages,<br>diagrams, the | Algebrahed<br>Provide desenses and<br>AnnualProvide desenses | hat are d<br>eries to i<br>cks. Whe<br>ent docu  | esigned to coord<br>nsert tables, hea<br>n you create pic<br>ment look. | inate with the overa<br>ders, footers, lists,<br>tures, charts, or |

Edit Header option Built-in Header styles

#### Step 2 – Header and Footer buttons appear → Close Header and Footer button

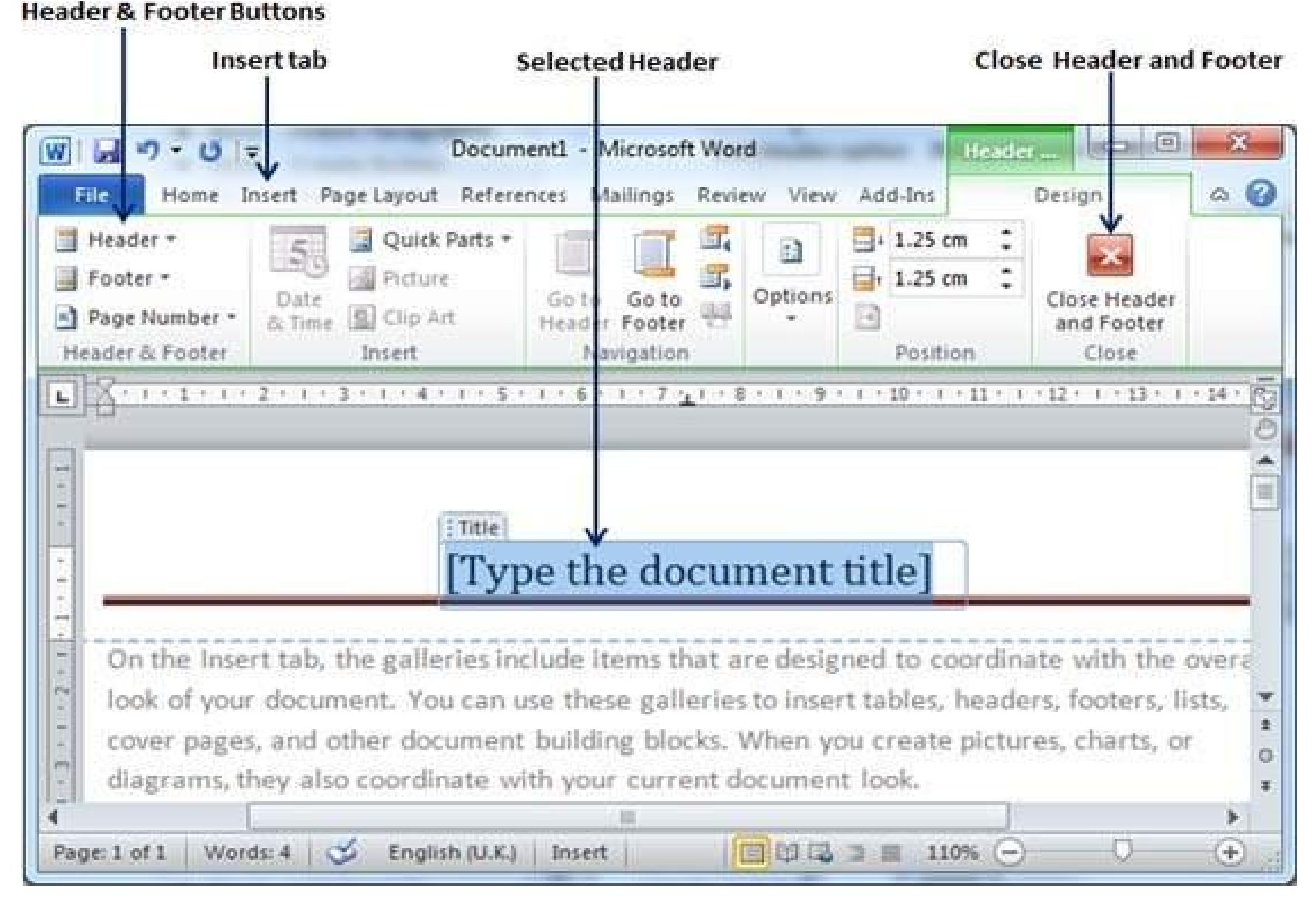

#### **Final Document Header**

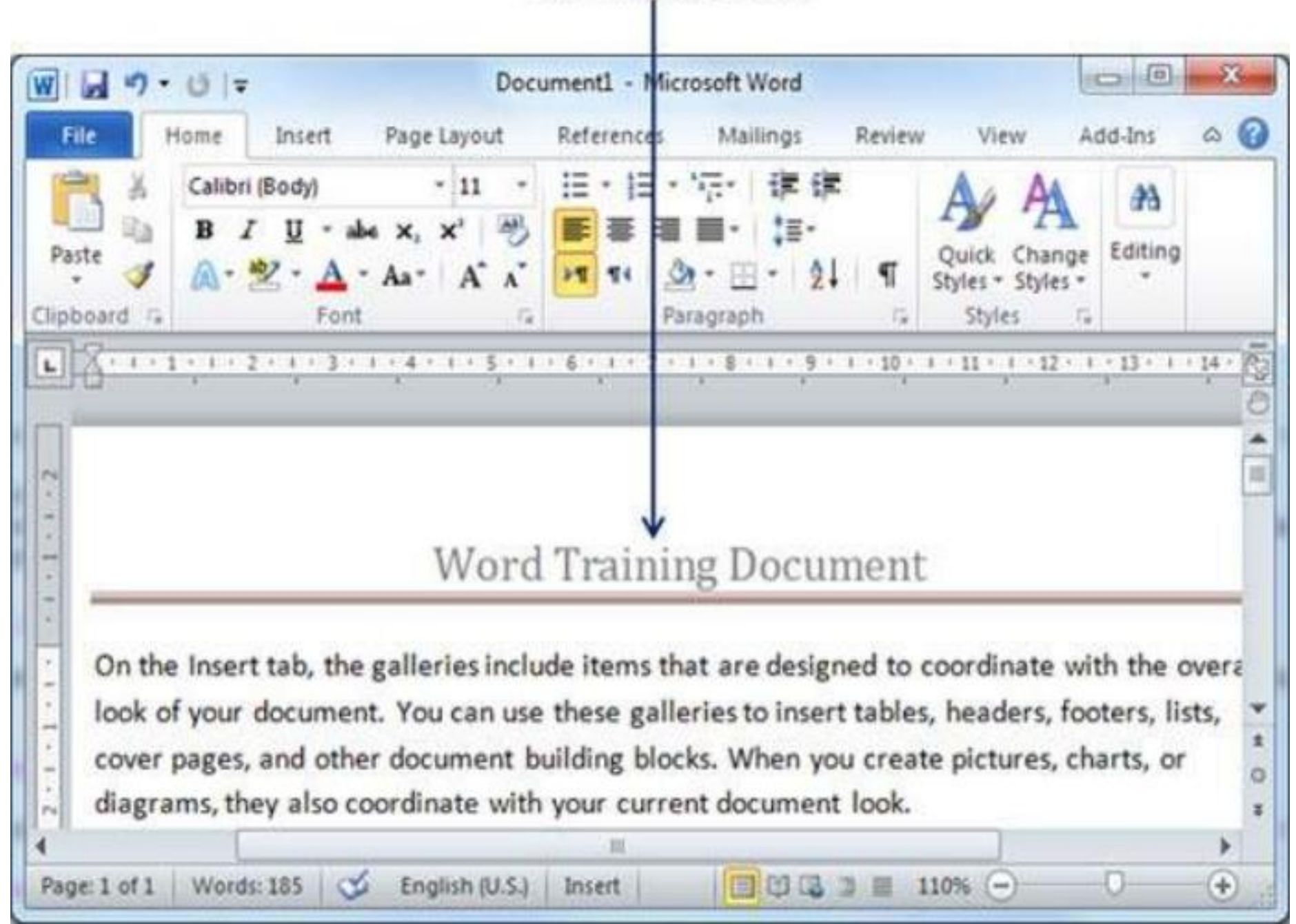